# 北京大学本科辅修/双学位网上选课系统操作流程

北京大学本科辅修/双学位从 2012-2013 学年开始,将试运行网上选课。现将选课流程 和操作方法介绍如下。

辅修/双学位网上选课分为四阶段,具体如下:

- 预选。此阶段同学们可以选择辅修/双学位院系开设的辅修/双学位课程。此阶段选 课是,需要填写选课意愿点,而且选课情况并非最终结果,需抽签。
- 抽签。此阶段将对选课名额超过开课名额的课程进行抽签筛选。抽签筛选所依据的 标准是学生意愿和学生所在年级。抽签阶段,无法选课。抽签结果将在补选、退选 阶段开始前公布。
- 补选、退选。此阶段同学们可以根据抽签结果,进行补选或者退选,不需要填写意 愿点,选课立即有效。
- 补选。本阶段可以继续选课,但不可以退课,目的是让一些最后才退课的空余名额 尽量的满足同学们的选课要求。由于本阶段已不可以退课,所以提交选课记录的时 候一定要慎重。

具体操作方法说明如下:

1. 访问北京大学教务部网站 <u>http://dean.pku.edu.cn</u>

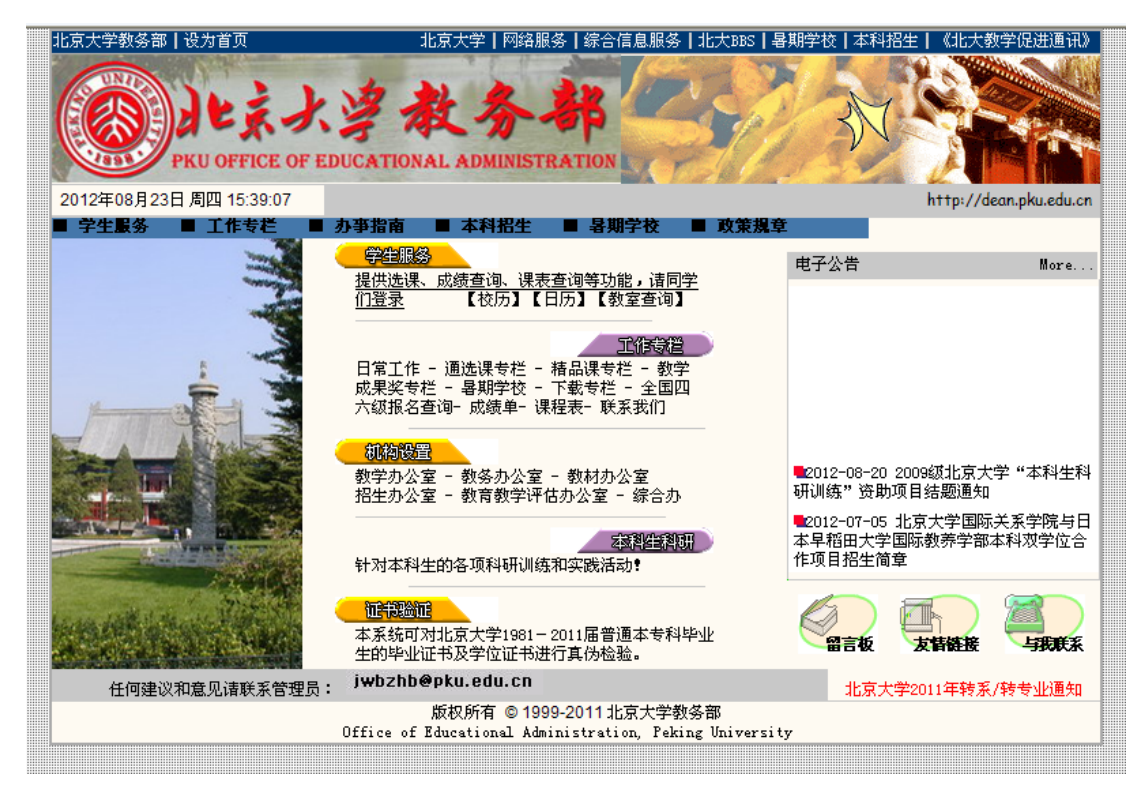

 点击学生服务栏目,进入教务部学生网上服务中心,输入学号和密码(本校本科生与 校内门户相同、校外学生初始密码为八位出生日期),登录。

| 即日起启用IAAA登院<br>关于综合信息门户的<br>和留学生只能使用约 | ;,同学们可用 <u>学生综合信息门户网站</u> 的帐号(学号)和密码登陆本系统。如果忘记综合信息门户密码,可<br><mark>说明</mark> 。为平稳过渡起见,06级及之前暂时可同时使用综合信息门户密码或本系统密码登陆。07级及之后2<br>"合信息门户密码登陆。请务必及时登陆 <u>IAAA网站</u> 更改您的初始密码。 |
|---------------------------------------|----------------------------------------------------------------------------------------------------|
| 如果您具有本系统警<br>要的后果。如果忘证                | ₩₩,初始密码为您的出生年月日(例如19850203),用初始密码登入后及时更换自己的密码,以免泄密造的<br>本系统密码,请给管理员写信,Email: <mark>jwbzhb@pku.edu.cn </mark> 。                                                           |
| 个人成绩问题请先与                             | 开课院系教务员联系,谢谢!                                                                                                    |
| 请输入您的学号:                              |                                                                                                    |
| 请输入您的密码:                              |                                                                                                    |
| 请输入验证码:                               | MY58 看不清,换一个 为什么用脸证码                                                                                                    |
|                                       |                                                                                                    |

 登录之后,将看到页面上面有如下栏目:辅/双成绩、辅/双选课情况、辅/双选课中 心。点击辅/双选课中心即可进入辅修/双学位网上选课系统。

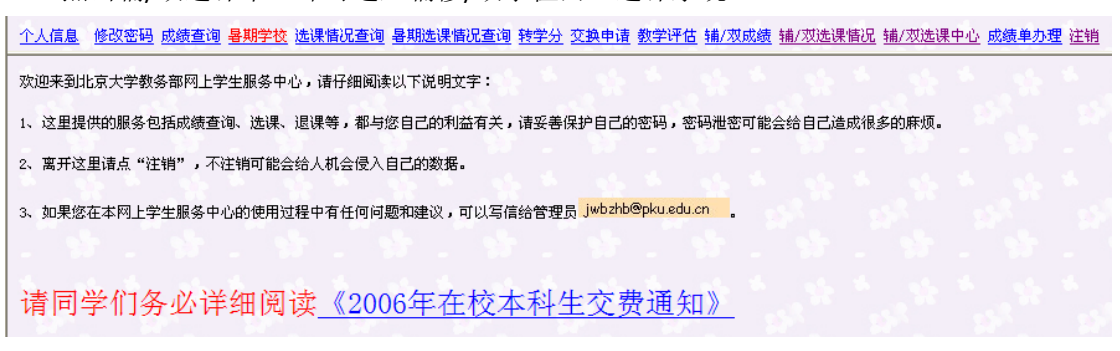

 4. 辅/双网上选课系统之后,如果选课未开始将看到如下的选课阶段说明和选课操作 说明。

您好,现在选课还没有开始,下面是有关本次选课的一些说明。 本次选课一共分为四个阶段,分别是:

第一阶段:本阶段进行预选。同学们可以在这个阶段自由的选择和退换自己的辅修/双学位课程并且查看自己的选课情况。请注意:选课有学分限制,具体的限制 情况请联系辅修/双学位院系数务。不允许选择与主修课程相同的课。

第二阶段:本阶段完成抽签和结果的公布。同学们可以在这个阶段察看自己的抽签结果

第三阶段:本阶段进行退课和补选。同学可以根据自己的情况退课和改选。本阶段结束后将不再可以退课,请同学们一定要慎重。还需要注意的是凡是选课纪录里 提示时间冲突的课程,一定要退掉其一,以免无法完成正常的学习。

第四阶段:本阶段可以继续选课,但不可以退课,目的是让一些最后才退课的空余名额尽量的满足同学们的选课要求。由于本阶段已不可以退课,所以提交选课记 录的时候一定要慎重。

操作说明:

的选课情况表

- 1.选课:点击"选"之后,选课情况表的状态栏显示"欲选",此时请填写验证码,然后点击"提交"按钮确认选课,之后才表示选课成功, 否则选课无效。取消选课,请点击"不选了"。
- 2. 迟课: 点击选课情况表中相应课程后面的"退掉它"之后,选课情况表中状态栏显示"欲退",此时请填写验证码,然后点击"提交"确认 退课,选课情况表中无此课程之后,才表示退课成功。 取消退课,请点击"不退了"。

否则,将直接看到如下选课页面。点击院系名称可以进入看到当前学期可选课程。

个人信息 修改密码 成绩查询 暑期学校 选课输况查询 暑期选课输况查询 转字分 交换中语 数字评估 辅/双成绩 辅/双选课输况 辅/双选课中心 成绩单办理 注销

| 提編号 | 课程名 | 课类   | 学分  | 总学时  | 学时  | 教师 | 班号 | 人数  | 已选人数 | 起止周  | 星期一   | 星期二 | 星期三   | 星期四 | 星期五 | 星期六 | 星期日 | 教室 | 教室 | 备注 | 选择  |
|-----|-----|------|-----|------|-----|----|----|-----|------|------|-------|-----|-------|-----|-----|-----|-----|----|----|----|-----|
|     |     | 专业必修 | 3.0 | 51.0 | 3.0 |    | 1  | 100 | 0    | 1-17 |       |     | 10-12 |     |     |     |     |    |    |    | 未设置 |
|     |     | 专业必修 | 3.0 | 48.0 | 3.0 |    | 2  | 100 | 0    | 1-17 |       |     |       |     |     | 5-7 |     |    |    |    | 未设置 |
|     |     | 专业必修 | 3.0 | 51.0 | 3.0 |    | 2  | 100 | 0    | 1-17 |       |     |       |     |     | 1-3 |     |    |    |    | 未设置 |
|     |     | 限选   | 3.0 | 51.0 | 3.0 |    | 1  | 100 | 0    | 1-17 | 10-12 |     |       |     |     |     |     |    |    |    | 未设置 |
|     |     | 限选   | 3.0 | 51.0 | 3.0 |    | 1  | 70  | 0    | 1-17 |       |     |       | 7-9 |     |     |     |    |    |    | 未设置 |
|     |     | 限选   | 3.0 | 54.0 | 3.0 |    | 1  | 100 | 0    | 1-17 |       |     |       | 5-7 |     |     |     |    |    |    | 未设置 |
|     |     | 限选   | 3.0 | 54.0 | 3.0 |    | 1  | 50  | 0    | 1-17 |       |     | 5-7   |     |     |     |     |    |    |    | 未设置 |
|     |     | 限选   | 3.0 | 54.0 | 3.0 |    | 1  | 100 | 0    | 1-17 | 5-7   |     |       |     |     |     |     |    |    |    | 未设置 |
|     |     | 限选   | 3.0 | 48.0 | 3.0 |    | 1  | 100 | 0    | 1-17 | 5-7   |     |       |     |     |     |     |    |    |    | 未设置 |
|     |     |      |     |      |     |    |    |     |      |      |       |     |       |     |     |     |     |    |    |    |     |

课程表 若选择栏显示 "未设置",请联系辅修/双学位院系教务设置当前学期的可选学分。

的选课情况表

操作说明:

1. 选课:点击"选"之后,选课情况表的状态栏显示"欲选",此时请填写验证码,然后点击"提交"按钮确认选课,之后才表示选课成功,否则选课无效。取消选课,请点击"不选了"。

味,闻点玉 小返」。 2. 退课,点击选课情况表中相应课程后面的"退掉它"之后,选课情况表中状态栏显示"欲退",此时请填写验证码,然后点击"提交"确认退课,选课情况表中无此 课程之后,才表示退课成功。 取消退课,请点击"不退了"。

选课操作界面

选择栏中,显示"未设置"表明,院系教务员还没有设置本学期的可选学分。请联系院系教务员。

- 5. 选课页面分为上下栏,上栏显示当前学期可选课程。下栏显示你当前学期的已选课 程。
  - a) 选课
    - 在选课页面的上部分相应课程后,选择栏目点击"选",下栏将显示该课程。

课程表 若选择栏显示 "未设置",请联系辅修/双学位院系教务设置当前学期的可选学分。

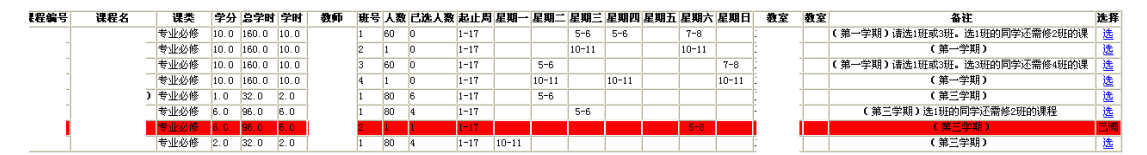

此时,点击下栏中表格下方的"提交"按钮,提交后页面显示如下,即表示已选 上该课程。此时如果是预选阶段,可以修改方框中的意愿点,

## 的选课情况表

| 课程编号     | 课程名     | 课程类别 | 学分   | 班号 | 备注 | 状况 | 动作选择       | 个人意愿 |  |  |
|----------|---------|------|------|----|----|----|------------|------|--|--|
| 03532401 | 基础日语(一) | 专业必修 | 10.0 | 4  |    | 欲选 | <u>不选了</u> |      |  |  |
| 请输入验证码:  |         |      |      |    |    |    |            |      |  |  |

选课操作图一

## 的选课情况表

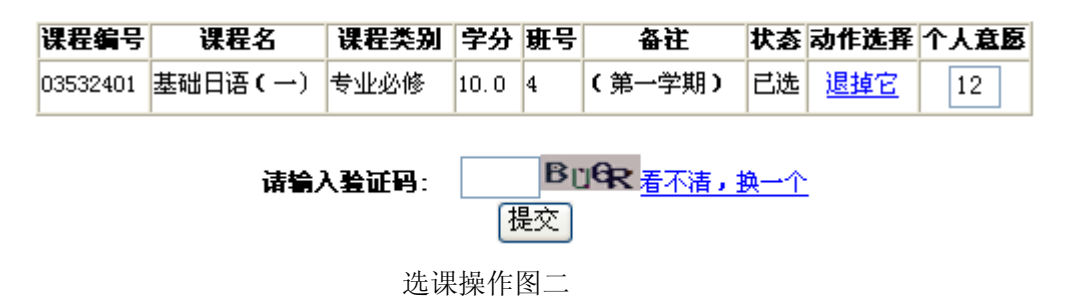

b) 退选

在选课页面的下栏 已选课程表中, 欲退选的课程后, 点击"退掉它", 页面下 栏相应的课程后将显示为"欲退"、"不退了", 此时点击"提交", 已选课程表 中不再出现该课程, 退选操作完成。此时若点击"不退了", 将取消退课操作。

## 的选课情况表

| 课程编号     | 课程名     | 课程类别 | 学分    | 班号 | 备注     | 状态 动作选择 1 | <u> 名意</u> 人个 |
|----------|---------|------|-------|----|--------|-----------|---------------|
| 03532401 | 基础日语(一) | 专业必修 | 10. 0 | 4  | (第一学期) | 已选退掉它     | 12            |

退课操作图一

#### 的选课 情况表

填写验证码,然后点击提交,提交成功后,退课才有效。如取消退课,请点"不退了"

| 课程编号     | 课程名     | 课程类别 | 学分   | 班号 | 备注 | 状态 | 动作选择 | 个人意愿 |
|----------|---------|------|------|----|----|----|------|------|
| 03532401 | 基础日语(一) | 专业必修 | 10.0 | 4  |    | 欲退 | 不退了  | 12   |

请输入验证码:

8NR6 <u>看不清,换一个</u> 提交

退课操作图二

c) 修改意愿点

在预选阶段,选课意愿点可以多次修改。